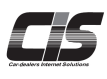

CHAPTER 08 企作CCC でのこころ のでのこころ のでのこころ のでの一括出力も可能

Ver.20240526-011

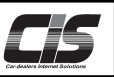

【操作方法 I 】

お気に入りに登録した車両を確認する

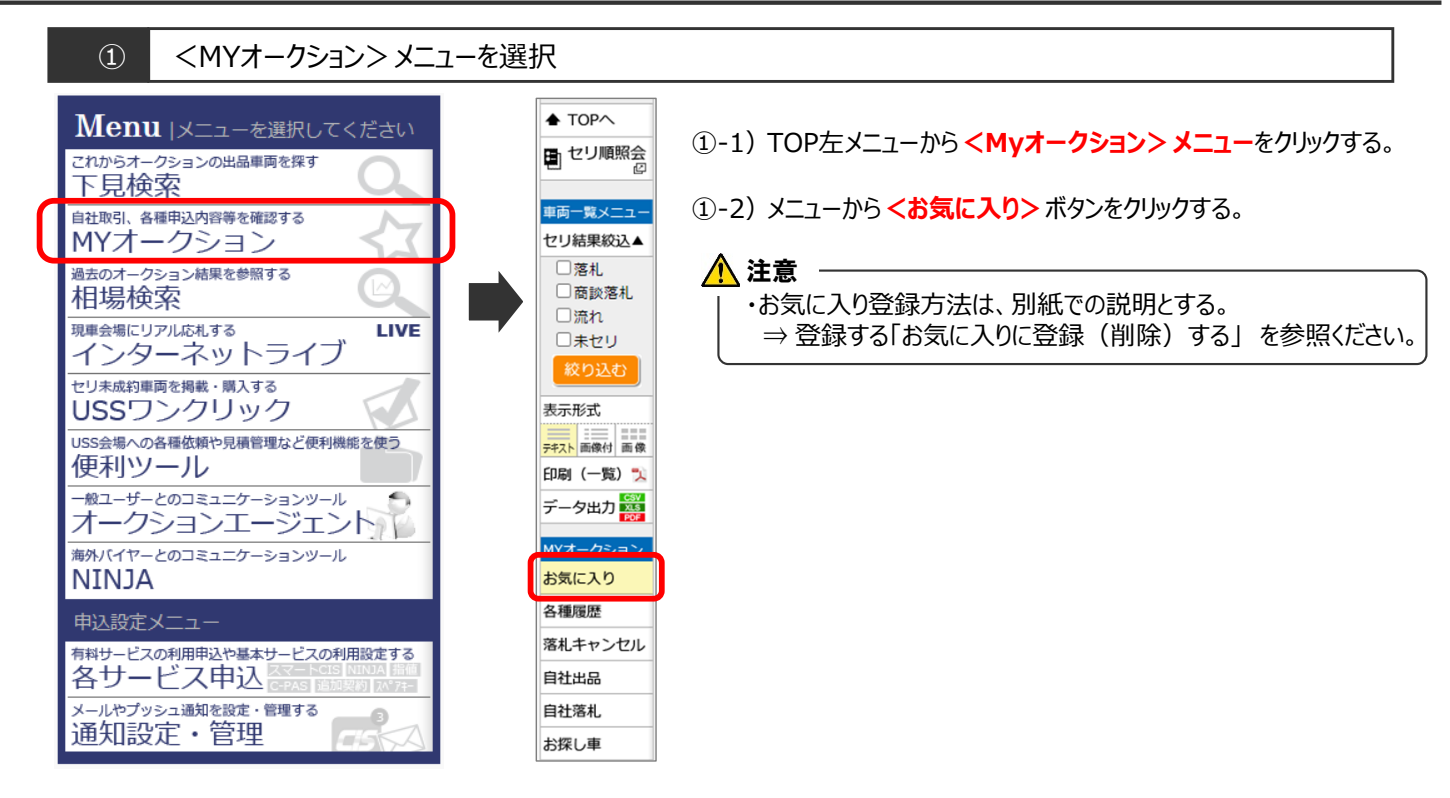

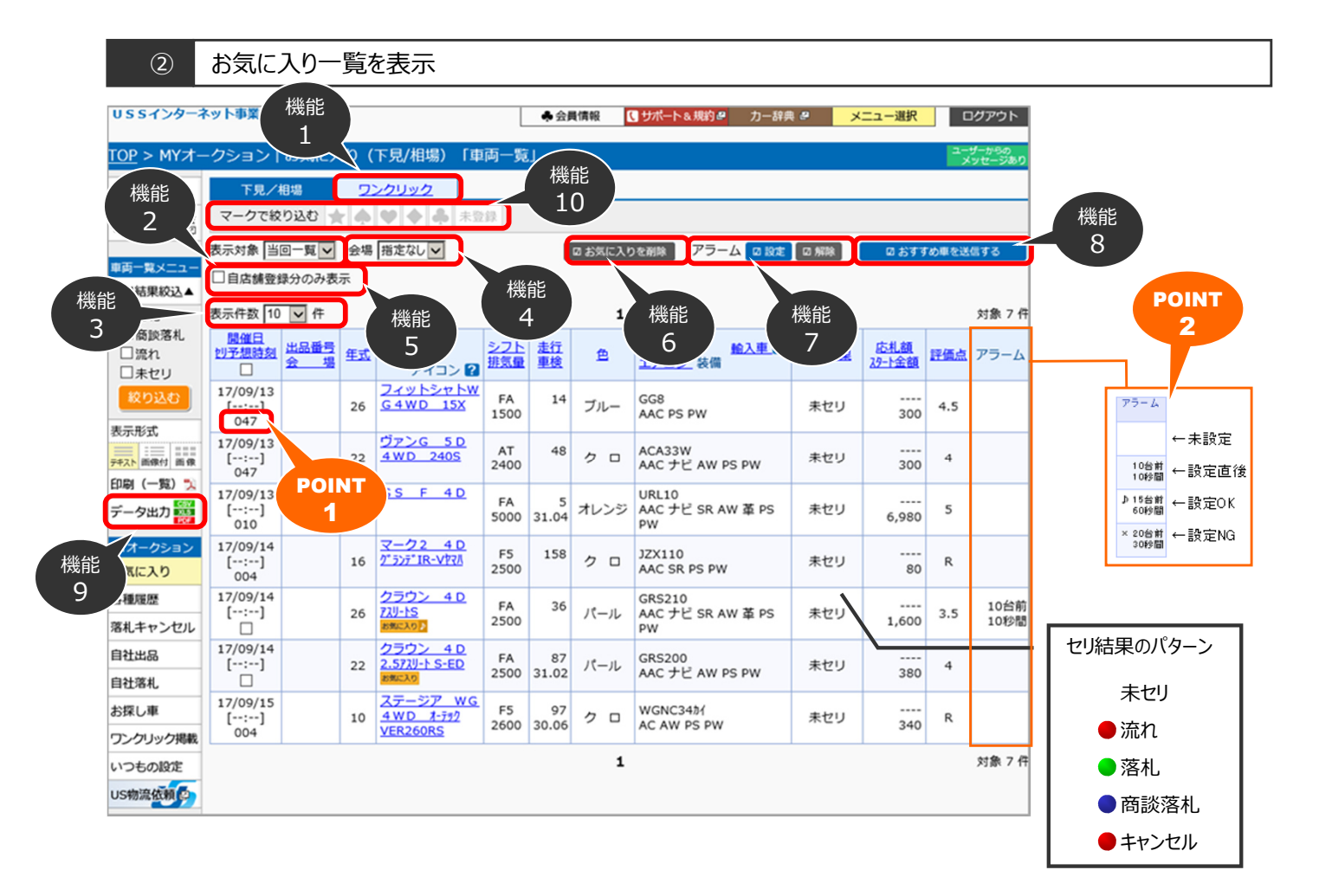

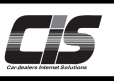

## 【操作方法Ⅱ】

お気に入りに登録した車両を確認する

機能1 ワンクリー覧

| -                                         |                                                                                     |              |                                                 |                                             | ♣ 会員信                  | IR P/                 | SUPPORT 力一辞典 !                     | · ×==               | 一選択ロク      | ゲウト  |  |  |  |
|-------------------------------------------|-------------------------------------------------------------------------------------|--------------|-------------------------------------------------|---------------------------------------------|------------------------|-----------------------|------------------------------------|---------------------|------------|------|--|--|--|
| <u>TOP</u> > MY才-                         | -クション                                                                               | お気に          | こ入り (ワンクリック)                                    | 「車両一」                                       | <u>ا</u> ت             |                       |                                    |                     |            |      |  |  |  |
| ★ TOP^                                    | 下見/根                                                                                | 18           | ワンクリック                                          |                                             |                        |                       |                                    |                     |            |      |  |  |  |
| 1 セリ順照会                                   | マークで絞り                                                                              | 0込む          | ★ <b>♦ ♦ ३</b>                                  | :登録                                         |                        |                       |                                    |                     |            |      |  |  |  |
|                                           | 会場 すべての会場 マ ロガ気に入りを消除                                                               |              |                                                 |                                             |                        |                       |                                    |                     |            |      |  |  |  |
| 車肉一覧メニュー<br>表示形式                          | ☑ 自告講要録分のみ表示                                                                        |              |                                                 |                                             |                        |                       |                                    |                     |            |      |  |  |  |
| デキスト 画像付 画像                               | 表示件数 100                                                                            | • 件          |                                                 |                                             |                        | 1                     |                                    |                     | 対象 4 件     |      |  |  |  |
| 印刷(一覧) 🏃<br>データボカ 🚟                       | 会場<br>カウンタ                                                                          | 年式           | <u>単理名</u><br>グレード                              | <u>シフト</u><br>排気量                           | 走行<br>重枝               | 鱼                     | <u>型式</u><br>エアコン 装備               | 購入期限                | <u> </u>   | 評価点  |  |  |  |
| MYオークション                                  | 東京<br>(2)                                                                           | 19           | X 5 5 D 4 W D 3.0<br>8*-9PG<br>8160230          | 5512<br>FA<br>3000                          | 97<br>28.07            | グレー                   | FE30 DR<br>AAC ナピ SR AW 革 PS<br>PW | 15/11/16<br>23:00まで | 2,000,000  | 4.5  |  |  |  |
| 各種履歴                                      | 東京<br>(1)                                                                           | 15           | イスト 5D 1.3F 797<br>ED<br>###CA9                 | AT 1300                                     | 20<br>28.02            | シルバー                  | NCP60<br>AAC PS PW                 | 15/11/16<br>23:00まで | 150,000    | 3.5  |  |  |  |
| 落札キャンセル<br>自社出品                           | 神戸<br>(3)<br>002                                                                    | 15           | レガシィTWG 4WD<br>3.0R<br>C-PAS                    | FA<br>3000                                  | 94<br>28.11            | シルバー                  | BPE<br>AAC AW PS PW                | 15/11/15<br>23:00まで | 87,000,000 | 4    |  |  |  |
| 自社落札<br>お探し車                              | 横浜<br>(1)                                                                           | 14           | ムーヴ 5 D カスラム RS-                                | CA<br>660                                   | 153                    | シルバー                  | L152S<br>AAC AW PS PW              | 15/11/13<br>21:10まで | 68,000     | 3.5  |  |  |  |
| ワンクリック管理                                  |                                                                                     |              |                                                 |                                             |                        | 1                     |                                    |                     | \$         | 1象4件 |  |  |  |
| いつもの設定                                    | お気に入り                                                                               | ר)           | ンクリック) 画面につ                                     | οιιτ                                        |                        |                       |                                    |                     |            |      |  |  |  |
| US物流依赖(2)<br>• 落礼輸送                       | 「お気に入り登録」を行ったワンクリック車両が表示されます。 また「お気に入り登録」を行った車両がワンクリックに爆戦された場合も目動的<br>にこの画面に表示されます。 |              |                                                 |                                             |                        |                       |                                    |                     |            |      |  |  |  |
| <ul> <li>落札自動輸送</li> <li>・出品輸送</li> </ul> | 【説明】<br>(1)表示                                                                       | 示件数          | : 表示件数4                                         | を切り替えるこ<br>#4 <100#                         | とができ                   | きます                   |                                    |                     |            |      |  |  |  |
| ご登録可能です                                   | <ul> <li>(2) 会特</li> <li>(3) おき</li> <li>(4) 一男</li> </ul>                          | 電に入り<br>モニスト | 10m/30<br>:会場ごとに<br>)削除ボタン :お気に入り<br>パタン :お気に入り | (1) 100円<br>に絞り込んでき<br>) 登録車両を育<br>) 登録車両を当 | に示する。<br>「除しま<br>「力する。 | ことができま<br>す<br>ことができる | tす<br>tす。出力方式は、CSV、Exc             | el、PDFからお           | 運びいただけます   |      |  |  |  |
|                                           | 【注意事項】                                                                              |              |                                                 |                                             |                        |                       |                                    |                     |            |      |  |  |  |

 お気に入り登録を行ったワンクリック車両が表示されます。 またお気に入り登録を行った車両がワンクリックに掲載された場 合も自動的に表示されます。

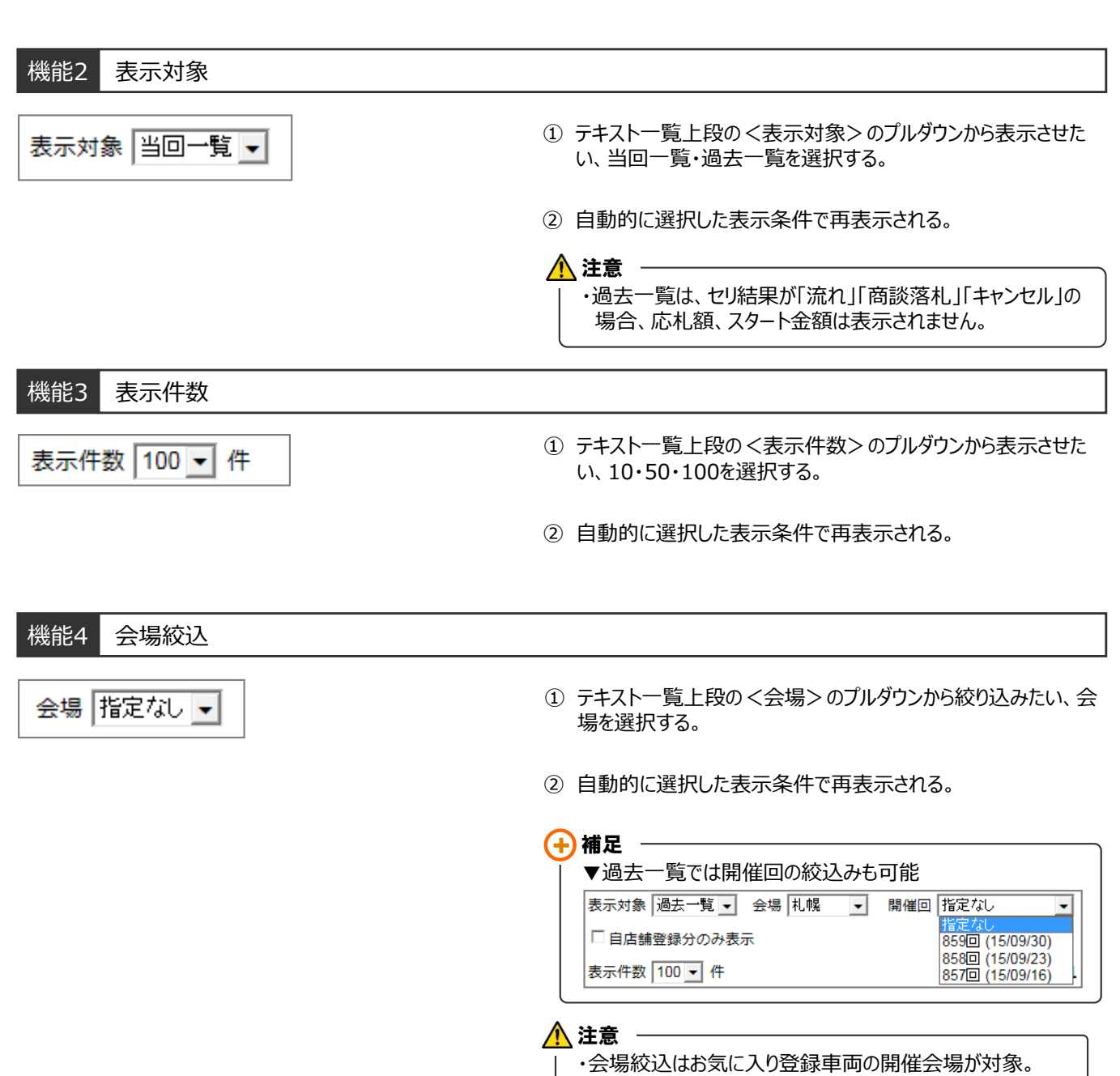

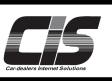

## 【操作方法Ⅲ】

お気に入りに登録した車両を確認する

| 機能5 登録店舗表示切替 ※追加契約 (ID) があり「お気に入り共有設定」を有効にしている場合のみ表示   |                 |                                                             |                                        |                                       |                   |                                  |                                                                                                    |  |  |  |  |
|--------------------------------------------------------|-----------------|-------------------------------------------------------------|----------------------------------------|---------------------------------------|-------------------|----------------------------------|----------------------------------------------------------------------------------------------------|--|--|--|--|
| <ul> <li>□ 自店舗登録分のみ表示</li> <li>表示件数 100 ▼ 件</li> </ul> | R               |                                                             |                                        |                                       | 1                 |                                  | ① 「自店舗登録分のみ表示」を選択すると自動的に自店舗で登録した車両のみが表示される。                                                            |  |  |  |  |
| <u>開催日</u><br><u>1)予想時刻</u><br>日<br>15/11/12           | <u>年式</u><br>26 | <u>車種名</u><br>グレード<br>アクセラHV <u>4</u><br>D <u>HV-SLII®物</u> | <u>シフト</u><br><u>排気量</u><br>AT<br>2000 | <u>走行</u><br><u>車検</u><br>21<br>29.02 | <u>色</u><br>アカ    | 型式<br>エアコン<br>BYEFP<br>AAC ナビ AW | 自店舗以外で登録したお気に入りは <mark>お気に入り</mark> が表示されません。                                                          |  |  |  |  |
| 15/11/12<br>[18:24]<br>POIN                            | 25<br>T         | クラウン 4 D<br>R <u>サル-ン</u><br>8第に入り                          | AT<br>2500                             | 14<br>29.11                           | パール               | GRS210<br>AAC ナビ AW              | POINT1<br>複数のIDと「お気に入り共有設定」を有効にしている場合、<br>お気に入り一覧に共有設定している契約IDより登録した車両<br>と登録した店舗番号(002・004など)が表示されます。 |  |  |  |  |
| 機能6 お気に入り削除                                            |                 |                                                             |                                        |                                       |                   |                                  |                                                                                                    |  |  |  |  |
| 表示対象 当回一覧  会場 指定なし  の  お気に入りを削除 ① お気に入りから削除したい車両を選択する。 |                 |                                                             |                                        |                                       |                   |                                  |                                                                                                    |  |  |  |  |
| □ 目店舗登録分のみ表示<br>表示件数 100 < 件                           |                 |                                                             |                                        |                                       |                   | 1                                | ② テキスト一覧上段の <お気に入り削除> ボタンをクリックすると                                                                      |  |  |  |  |
| 開催日<br><u>117日時刻</u><br>□ 出品番号<br>会 場                  | 年式              | <u>車種名</u><br>グレード                                          | <u>シフ</u><br>排気                        | ト 走行<br>量 車検                          | 色                 | 型式<br>エアコン 🎙                     | あえに入りから削除される。<br>▲ 注音                                                                                  |  |  |  |  |
| 15/11/12<br>[17:59]<br>002                             | 26              | <u>アクセラHV 4</u><br>D HV-S Lパック                              | L AT 2000                              | 21                                    | 1 <sub>2</sub> アナ | BYEFP<br>AAC ナビ パ                | 2-2 年春<br>  追加契約IDがあり、お気に入りを共有している場合<br>  ⇒ 他店舗(追加契約ID)で登録した、お気に入り登録                                   |  |  |  |  |
| 15/11/12                                               | 25              | <u>クラウン 4D</u>                                              | AT                                     | 14                                    | 4 18-11           | GRS210                           | 車両の削除をすることはできません。                                                                                      |  |  |  |  |

| 機能       | 7 アラーム設定                 | ・解除          |                                                     |
|----------|--------------------------|--------------|-----------------------------------------------------|
| 表示対象 当四  | 回一覧 ▼ 会場 指定なし ▼<br>分のみ表示 | ロお気に入りを削除アラ・ | ライブアラームを設定・解除したい <mark>く車両&gt;</mark> を選択する。        |
| 表示件数 100 | • 件                      | 1            | <br>- テキスト一覧 ト段のアラーム <b>く設定&gt; く解除&gt;</b> ボタンをクリッ |

| <u>開催日</u><br><u>刊予想時刻</u><br>「 | <u>出品番号</u><br><u>会 場</u> | 生式 | <u>車種名</u><br>グレード                      | <u>シフト</u><br><u>排気量</u> | <u>走行</u><br><u>車検</u> | 色   | 型式 <u>輸入車</u> ?<br>エアコン 装備 | <u>セリ結果</u> | (2) | ) テキス <br>するとフ |
|---------------------------------|---------------------------|----|-----------------------------------------|--------------------------|------------------------|-----|----------------------------|-------------|-----|----------------|
| 15/11/12<br>[17:59]<br>002      |                           | 26 | <u>アクセラHV 4</u><br><u>D HV-S LI® ック</u> | AT<br>2000               | 21<br>29.02            | アカ  | BYEFP<br>AAC ナビ AW 革 PS PW | 未セリ         |     | 注意             |
| 15/11/12<br>[0.2]               |                           | 25 | クラウン 4 D<br>Rサル-ン<br>85年に入り             | AT<br>2500               | 14<br>29.11            | パール | GRS210<br>AAC ナピ AW PS PW  | 未セリ         |     | ・<br>アラ-       |

- ② テキスト一覧上段のアラーム <設定> <解除> ボタンをクリック するとアラームの設定・解除が可能。
  - ・アラーム設定・解除方法は、別紙での説明とする。
     ⇒ 登録・設定する「アラームを設定(解除)する」
     を参照ください。

## POINT2

アラームの設定状況を「♪」「×」で表示! アラーム 77-4 882 258 05770812876 02876 ←未設定 10台前 10秒間 ←設定直後 2 1061 M ♪15台前 60秒間 ←設定OK 2 10 SIM 61式 第巻行 第巻 (一覧) % 今出力 <mark>10</mark> 
 No.
 No.
 No.
 No.
 No.
 No.
 No.
 No.
 No.
 No.
 No.
 No.
 No.
 No.
 No.
 No.
 No.
 No.
 No.
 No.
 No.
 No.
 No.
 No.
 No.
 No.
 No.
 No.
 No.
 No.
 No.
 No.
 No.
 No.
 No.
 No.
 No.
 No.
 No.
 No.
 No.
 No.
 No.
 No.
 No.
 No.
 No.
 No.
 No.
 No.
 No.
 No.
 No.
 No.
 No.
 No.
 No.
 No.
 No.
 No.
 No.
 No.
 No.
 No.
 No.
 No.
 No.
 No.
 No.
 No.
 No.
 No.
 No.
 No.
 No.
 No.
 No.
 No.
 No.
 No.
 No.
 No.
 No.
 No.
 No.
 No.
 No.
 No.
 No.
 No.
 No.
 No.
 No.
 No.
 No.
 No.
 No.</th 24/05/23 [18:54] × 20台前 30秒間 ←設定NG 24/05/23
[20:10] 24/05/24 ff[11:32] 24/05/24 @[15:59] 24/05/24 H29 2522 4 H29 2522 4 H29 2522 300 30 /ℓ−,/↓ QR5210 24/05/24 6[[17:39]

## <u> ^</u>注意 -

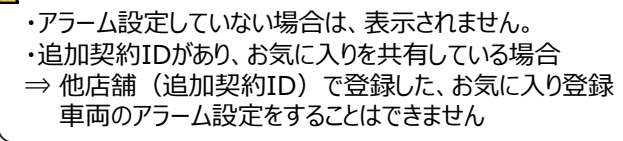

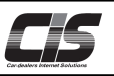

【操作方法Ⅳ】

お気に入りに登録した車両を確認する

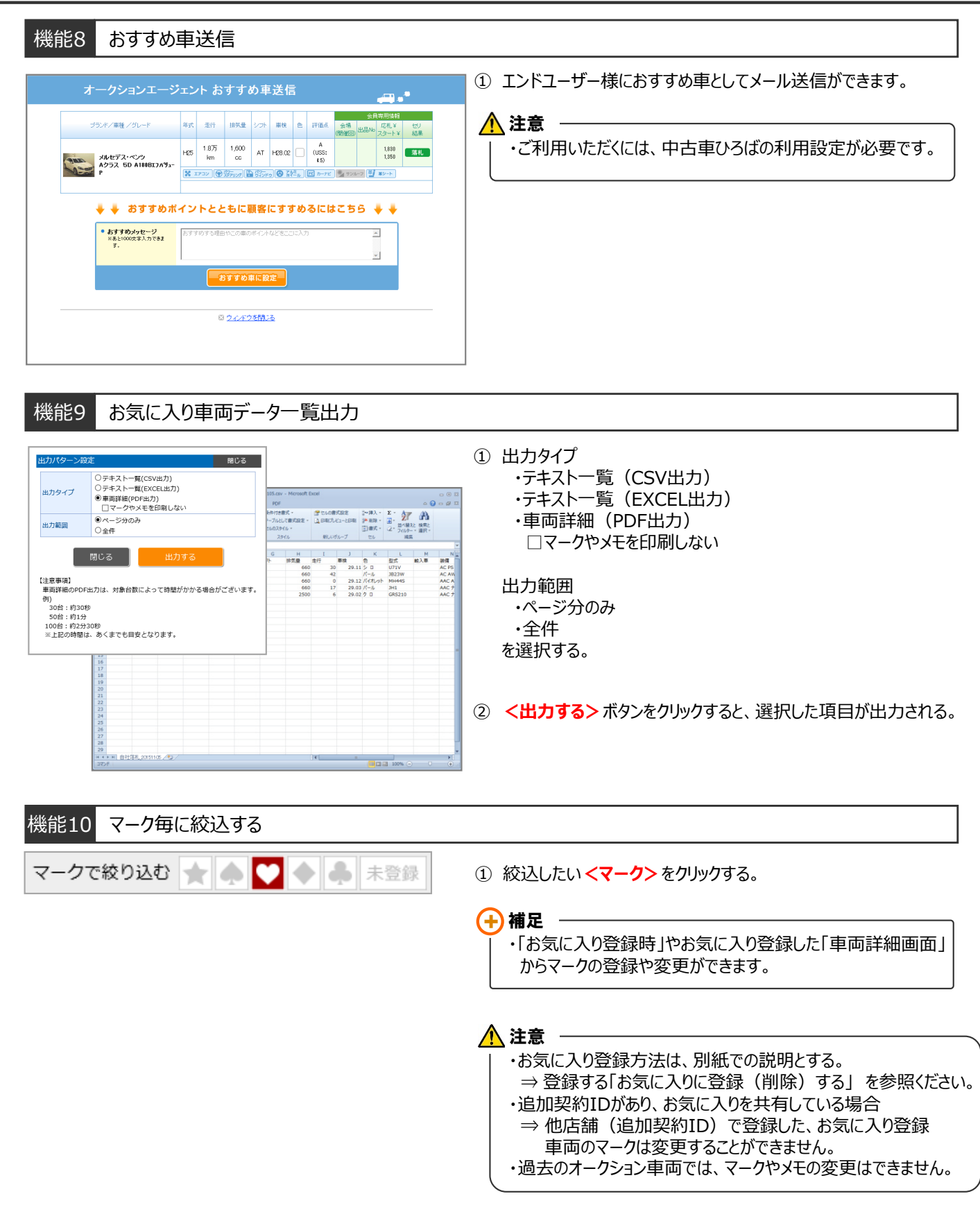